## **Online Registration**

## Step-by-Step Guide

- 1. Go to <u>http://gst.customs.gov.my/</u>
- 2. Click on Taxpayer Access Point (TAP) https://gst.customs.gov.my/TAP/ /?Language=ENG
- 3. Click on "I want to register for GST".
- 4. Read and understand registration requirements.
  - a. Please note that your session will expire after 15 minutes of inactivity.
  - b. After completing **"Contact Information"** page, you may click on **"Save and Finish Later"** button if you wish to save the information you have entered.
  - c. Please <u>note down the Confirmation Code</u> generated by the site as you need this code to login. The system will only activate your password after you have SUBMITTED your application.
  - d. Click on "Retrieve Saved Request" to continue where you have stopped. You will be requested to enter your registered e-mail address and confirmation code.
- 5. Please get ready the following information:
  - Business Registration Number, Company Number and/or I.C. Number
  - Applicant's and / or Director's details, refer item 21.
  - Income Tax file number
  - A valid email address
  - Password
  - Annual turnover whether taxable or non-taxable supplies in RM.
  - Percentage of standard, export, zero-rated and exempt supplies.
  - Total Taxable Supplies in RM
  - Specific nature of business(es) and / or industry codes
  - Bank account information
  - Scanned copy of bank statement containing applicant's information and account number.
- 6. Click "Next".

| 7.  | Enter type of entity.   |                                                                 |                                      |                             |                            |
|-----|-------------------------|-----------------------------------------------------------------|--------------------------------------|-----------------------------|----------------------------|
|     |                         | official Website<br>IALAYSIA GOODS<br>oyal Malaysian Custor     | 6 & SERVICES TAX (G<br>ns Department | ST)                         | TAXPAYER<br>ACCESS POINT   |
|     |                         |                                                                 |                                      |                             |                            |
|     | Menu                    | Previous Registration A                                         | pplication Next                      | Sav                         | re and Finish Later Cancel |
|     | A Home                  | REGISTER A BUSINESS FOR GS                                      | ST                                   |                             |                            |
|     | > Dack                  | Type of Business                                                |                                      | andatory                    |                            |
|     | Home                    |                                                                 | Association                          |                             |                            |
|     | Attachments Add         |                                                                 | Company<br>Individual                |                             |                            |
|     |                         | I                                                               | Limited Liability Partnership        |                             |                            |
|     |                         |                                                                 | Partnership                          |                             |                            |
|     |                         |                                                                 | Professional<br>Public Authority     |                             |                            |
|     |                         |                                                                 | Sole Proprietor<br>Statutory Body    |                             |                            |
|     |                         |                                                                 |                                      |                             |                            |
| 8   | Enter applicant's infor | mation and LINC                                                 | HECK "Single Entity                  | Registration" che           | ckhox                      |
| 9   | Enter trading name if a | nation and <u>orien</u>                                         | est Minimarket Sdn                   | Bhd is trading as           | "Seven Ten Minimart".      |
| 10. | Agent Registration?: "  | No"                                                             |                                      |                             |                            |
| 11. | Enter correspondence    | address if differe                                              | ent from business ad                 | ddress.                     |                            |
|     |                         |                                                                 |                                      |                             |                            |
|     |                         | Official Website<br>MALAYSIA GOODS 8<br>Royal Malaysian Customs | SERVICES TAX (GST)<br>Department     |                             | CESS POINT                 |
|     |                         |                                                                 |                                      |                             |                            |
|     | Manu                    | Descione Desistration Appli                                     | Next                                 | Save and Finis              | h Later Cancel             |
|     | 👩 Home                  | Previous (Registration Applie                                   | next                                 | Sove and this               |                            |
|     | > Back                  | Type of Business                                                | Company Single Enti                  | ty Registration?            |                            |
|     | Navigation              | Business Reg No. (BRN)                                          | 0                                    |                             |                            |
|     | New Registration        | Income/Corporate Tax No.                                        |                                      |                             |                            |
|     | Attachments Add         | Trading Name                                                    | (If Different from Business Name)    |                             |                            |
|     |                         | Agent Registration?                                             | No Yes 🕕                             |                             |                            |
|     |                         | Business Address                                                | Correspond                           | ence Address (If Different) |                            |
|     |                         |                                                                 | Address Lin                          | e 1                         |                            |
|     |                         |                                                                 | Post Code                            | e 2<br>City / Town          |                            |
|     |                         | PULAU PINANG                                                    | MALAYSIA State                       | MALAYSIA                    |                            |
|     |                         |                                                                 |                                      |                             |                            |
|     |                         |                                                                 |                                      |                             |                            |
|     |                         |                                                                 |                                      |                             |                            |

| 12. Enter applicant's conta  | act information.                                        |                                          |                                                                            |
|------------------------------|---------------------------------------------------------|------------------------------------------|----------------------------------------------------------------------------|
| 13. Please take note of rule | es for setting yo                                       | ur password.                             |                                                                            |
|                              | ficial Website<br>ALAYSIA GOODS<br>yal Malaysian Custon | & SERVICES TAX (GST)<br>ns Department    | TAXPAYER<br>ACCESS POINT                                                   |
| Menu                         | Previous Contact Informa                                | tion Next                                | Save and Finish Later Cancel                                               |
| 🛃 Home                       | CONTACT INFORMATION                                     |                                          | 1                                                                          |
| > Back                       | Telephone No.                                           |                                          | - /                                                                        |
| Navigation                   | Fax No.                                                 |                                          | /                                                                          |
| New Registration             | Preferred Notification Method                           | Email                                    |                                                                            |
| Attachments Add              | Applicant Email Address                                 |                                          | <b>N</b>                                                                   |
|                              | Confirm Email Address                                   |                                          |                                                                            |
|                              | TAXPAYER ACCESS POINT (TAP)                             | ACCESS                                   | ¥                                                                          |
|                              | Password                                                |                                          | Password Rules                                                             |
|                              | Confirm Password                                        | ••••••                                   | Must be between 6-12     characters                                        |
|                              | Secret Question                                         | In what city or town was your first job? | <ul> <li>Must include at least one<br/>number</li> </ul>                   |
|                              | Secret Answer                                           | *****                                    | <ul> <li>Must include at least one<br/>special character ~! @ #</li> </ul> |
|                              | Confirm Secret Answer                                   | *****                                    | \$ % * & * + \   /                                                         |
|                              |                                                         |                                          |                                                                            |
|                              |                                                         |                                          |                                                                            |
|                              |                                                         |                                          |                                                                            |

| 14. | Enter | applicant's | business | information. |
|-----|-------|-------------|----------|--------------|
|-----|-------|-------------|----------|--------------|

- 15. Please lookup Mandatory Registration <u>http://jhtaxplanners.com/gst/mandatoryreg.pdf</u> for more information or point cursor at blue button with letter "i" for more information.
- 16. Leave "Registration Details" checkbox unchecked if not applicable.

| Menu                     | Previous Business Details Next   |                     | Save and Finish Later Can |
|--------------------------|----------------------------------|---------------------|---------------------------|
| 👩 Home                   |                                  |                     |                           |
| ▶ Back                   | FINANCIAL AND ACCOUNTING DETAILS | -                   |                           |
| Navigation               | Financial Year End Month 09      | Zero Total Turnover |                           |
| Home<br>New Registration | Total: 100%                      |                     |                           |
| Attachments              | Add Standard Rate %              | 88 % 🕕              |                           |
|                          | Export %                         | 12 % 🚺              |                           |
|                          | Zero Rated %                     | 0 8                 |                           |
|                          | Exempt %                         | 0 % 🕕               |                           |
|                          | OST Account Commence             |                     |                           |
|                          | 01-Apr-2015                      |                     |                           |
|                          | Propose Different Cor            | mmence Date         |                           |

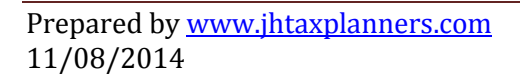

| 17 Applicant's industry codes                                                                                                    |                                                                                                    |                                                                                                    |       |  |  |
|----------------------------------------------------------------------------------------------------|----------------------------------------------------------------------------------------------------|----------------------------------------------------------------------------------------------------|-------|--|--|
| 17. Applicant's industry codes.                                                                                                    | rintion Sito" ( htt                                                                                                    | to://msic.stats.gov.mv/bi/)                                                                                                    |       |  |  |
|                                                                                                    |                                                                                                    | (p.//msic.stats.gov.my/bi/ ).                                                                                                    |       |  |  |
|                                                                                                    | SIC Description                                                                                                    | ( <u>nttp://msic.stats.gov.my/bi/cananDeskripsi.php</u> )                                                                                                    |       |  |  |
| II. Enter your business nature key word e.g. air cond, restaurant, information                                                                                                    |                                                                                                    |                                                                                                    |       |  |  |
| technology, computer. Please note that "air cond" and "air-cond" will return                                                                                                    |                                                                                                    |                                                                                                    |       |  |  |
| different search results. Please choose the most appropriate MSIC code.                                                                                                    |                                                                                                    |                                                                                                    |       |  |  |
| iii. Alternatively, you may search via " <u>MSIC Structure</u> "                                                                                                    |                                                                                                    |                                                                                                    |       |  |  |
| http://msic.stats.gov.my/bi/carianInteraktif.php.                                                                                                    |                                                                                                    |                                                                                                    |       |  |  |
| iv. The other o                                                                                                    | ption is to use N                                                                                                    | ISIC Code provided in your Sole-Proprietor / Partnersh                                                                                                    | ip    |  |  |
| registration                                                                                                    | Form A. Click o                                                                                                    | n "MSIC Code"                                                                                                    | •     |  |  |
| http://msic                                                                                                    | stats gov my/bi                                                                                                    | /carianKod php. enter the 4 digit code extracted from                                                                                                    |       |  |  |
| Form A Loc                                                                                                    | kun the 5 digit N                                                                                                    |                                                                                                    |       |  |  |
| h Note down the 5 di                                                                                                    |                                                                                                    | ade from MISC site, then click on "Lookun Industry                                                                                                    |       |  |  |
| Code" Enter the co                                                                                                    | do                                                                                                    | nom wise site, then elick off "Lookup mudstry                                                                                                    |       |  |  |
| Coue . Enter the Co                                                                                                    | ue.<br>/ for odd::::                                                                                                    | ativities and upment the above stores                                                                                                    |       |  |  |
| c. Click on "Add Code'                                                                                                    | for additional a                                                                                                    | ctivities and repeat the above steps .                                                                                                    |       |  |  |
|                                                                                                    |                                                                                                    |                                                                                                    |       |  |  |
|                                                                                                    | icial Website                                                                                                    |                                                                                                    | PA)   |  |  |
| CIT T FOR WA                                                                                                    | LAYSIA GOOL                                                                                                    | DS & SERVICES TAX (GST) (TAP) ACCE                                                                                                    | :55   |  |  |
| KO                                                                                                    | al walaysian cust                                                                                                    | A BETT                                                                                                    | ER T  |  |  |
|                                                                                                    |                                                                                                    |                                                                                                    |       |  |  |
|                                                                                                    |                                                                                                    |                                                                                                    |       |  |  |
|                                                                                                    |                                                                                                    |                                                                                                    |       |  |  |
| Menu                                                                                                    | Previous Industry Co                                                                                                    | des Next Save and Finish L                                                                                                    | Later |  |  |
| A North                                                                                                    |                                                                                                    |                                                                                                    |       |  |  |
| if Home                                                                                                    |                                                                                                    |                                                                                                    |       |  |  |
| Home                                                                                                    | You must add at least on                                                                                                    | e industry code.                                                                                                    |       |  |  |
| Home                                                                                                    | You must add at least on<br>Lookup Industry (                                                                                                    | Code MSK: Description Site                                                                                                    |       |  |  |
| Home     Back Navigation Home                                                                                                    | You must add at least on<br>Lookup Industry o<br>INDUSTRY CODES                                                                                                    | Code MSIC Description Site                                                                                                    |       |  |  |
| Home Back Navigation Home New Registration                                                                                                    | You must add at least on<br>Lookup Industry (<br>INDUSTRY CODE S<br>industry Code<br>27101                                                                                                    | e industry code. Code MSIC Description Site Filter Description Manufacture of diodes, transistors and similar semiconductor devices                                                                                                    |       |  |  |
| Home Back Navigation Home New:Registration Attachments Add                                                                                                    | You must add at least on<br>Lookup Industry<br>INDUSTRY CODES<br>Industry Code<br>25101<br>25101<br>25101                                                                                                    | MSIC Description Site Filter Description Manufacture of diodes, transistors and similar semiconductor devices Engineering services                                                                                                    |       |  |  |
| Home Back Navigation Home New Registration Attachments Add                                                                                                    | You must add at least on<br>Lookup industry of<br>INDUST RY CODES<br>INDUST RY CODES<br>INDUST 2010<br>2010<br>2010<br>2010<br>2010<br>2010<br>2010<br>2010                                                                                                    | MSK: Description Site Filter Usscription Nanufacture of diodes, transistors and similar semiconductor devices Engineering services Installation of industrial machinery and equipment                                                                                                    |       |  |  |
| Home     Back Navigation Home New Registration Attachments Add                                                                                                    | You must add at least on<br>Lookup industry (<br>INDUSTINY CODES<br>INDUSTINY CODES<br>INTONNO CODES<br>INTONNO CODES<br>INTONNO CODES<br>INTONNO CODES<br>INTONNO CODES<br>INTONNO CODES<br>INTONNO CODES<br>INTONNO CODES<br>INTONNO CODES<br>INTON                                                                                                    | MSIC Description Site     MSIC Description Site     Filter     Description     Manufacture of diodes, transistors and similar semiconductor devices     Engineering services     Installation of industrial machinery and equipment     Manufacture of measuring, testing, navigating and control equipment     Manufacture of measuring, testing, navigating and control equipment                                                                                                    |       |  |  |
| Home     Back Navigation Home New Registration Attachments Add                                                                                                    | You must add at least on<br>Lookup industry (<br>INDUSTRY CODES<br>INDUSTRY CODES<br>INDUSTRY CODE<br>26101<br>271102<br>26101<br>262710<br>262711<br>262711<br>262711                                                                                                    | MSIC Description Site     MSIC Description Site     Filter     Vescription     Manufacture of diodes, transistors and similar semiconductor devices     Engineering services     Installation of industrial machinery and equipment     Manufacture of measuring, testing, navigating and control equipment     Manufacture of current-carrying and non currentcarrying wiring devices for     electrical circuits regardless of material                                                                                                    |       |  |  |
| Home     Back Navigation Home New Registration Attachments Add                                                                                                    | You must add at least on<br>Lookup Industry (<br>INDUSTRY CODES<br>industry Code<br>2 265101<br>2 2 26511<br>2 2 25511<br>2 2 27320<br>2 8 81100<br>2 55203                                                                                                    | MSIC Description Site     MSIC Description Site     Filter     Description     Manufacture of diodes, transistors and similar semiconductor devices     Engineering services     Installation of industrial machinery and equipment     Manufacture of measuring, testing, navigating and control equipment     Manufacture of current-carrying and non currentcarrying wiring devices for     electrical dircuits regardless of material     Combined facilities support activities     Oneretine sections                                                               |       |  |  |
| Home Back Navigation Home New Registration Attachments Add                                                                                                    | You must add at least on<br>Lookup Industry (<br>INUUSTRY CODES<br>INDUSTRY CODES<br>INDUSTRY CODES<br>INTON<br>INTON<br>INTON<br>INTON<br>INTON<br>INTON<br>INTON<br>INTON<br>INTON<br>INTON<br>INTON<br>INTON<br>INTON<br>INTON<br>INTON<br>INTON<br>INTON<br>INTON<br>INTON                                                                                                    | MSIC Description Site     MSIC Description Site     Filter     Description     Manufacture of diodes, transistors and similar semiconductor devices     Engineering services     Installation of industrial machinery and equipment     Manufacture of measuring, testing, navigating and control equipment     Manufacture of current-carrying and non currentcarrying wiring devices for     electrical circuits repardess of material     Combined facilities support activities     Operating systems     Manufacture of any other fabricated metal products n.e.c.   |       |  |  |
| Home Home NewRegistration Attachments Add                                                                                                    | You must add at least on<br>Lookup Industry<br>INDUST NY CODES<br>INDUST OF CODES<br>25101<br>2 25101<br>2 33200<br>2 33200<br>2 25511<br>2 27330<br>2 81100<br>2 85203<br>2 55203<br>2 25999<br>Add Code                                                                                                    | MINE Description Site     MINE Description Site     Filter     Vescription     Manufacture of diodes, transistors and similar semiconductor devices     Engineering services     Installation of industrial machinery and equipment     Manufacture of measuring, testing, nevigating and control equipment     Manufacture of current-carrying and non-current-carrying wiring devices for     electrical circuits regardless of material     Combined facilities support activities     Operating systems     Manufacture of any other fabricated metal products n.e.c. |       |  |  |
| Home     Back Navigation Home New Registration Attachments Add                                                                                                    | You must add at least on<br>Lookup Industry (<br>INDUST RY CODES<br>INDUST RY CODES<br>26101<br>271102<br>2633<br>26511<br>27330<br>26511<br>27330<br>26523<br>26523<br>26523<br>26523<br>26523<br>26523<br>26523<br>26523<br>26523                                                                                                    | MSIC Description Site     MSIC Description Site     Filter     Description     Manufacture of diodes, transistors and similar semiconductor devices     Engineering services     Installation of industrial machinery and equipment     Manufacture of measuring, testing, navigating and control equipment     Manufacture of current-carrying and non-currentcarrying wiring devices for     electrical circuits regardless of material     Combined facilities support activities     Operating systems     Manufacture of any other fabricated metal products n.e.c.  |       |  |  |
| Home Back Navigation New Registration Attachments Add                                                                                                    | You must add at least on<br>Lookup industry (<br>INUUS I NY CODE S<br>industry Code<br>25101<br>25101<br>2500<br>25101<br>25101<br>2500<br>25101<br>2500<br>25101<br>2500<br>2500<br>2500<br>2500<br>2500<br>2500<br>2500<br>2500<br>2500<br>2500<br>2500<br>2500<br>2500<br>27300<br>2500<br>2500<br>27300<br>2500<br>2500<br>2500<br>2500<br>27300<br>2500<br>2500<br>2500<br>27300<br>2500<br>2500<br>2500<br>2500<br>27300<br>2500<br>2500<br>2500<br>2500<br>2500<br>27300<br>2500<br>2500<br>2500<br>2500<br>2500<br>2500<br>2500<br>2500<br>2500<br>2500<br>27300<br>2500<br>2500                         | MSIC Description Site     MSIC Description Site     Filter     Uescription     Manufacture of diodes, transistors and similar semiconductor devices     Engineering services     Installation of industrial machinery and equipment     Manufacture of measuring, testing, nevigating and control equipment     Manufacture of current-carrying and non currentcarrying wiring devices for     electrical circuits regardless of material     Combined facilities support activities     Operating systems     Manufacture of any other fabricated metal products n.e.c.  |       |  |  |
| Home<br>Back<br>Navigation<br>Home<br>New Registration<br>Attachments Add                                                                                                    | You must add at least on<br>Lookup Industry (<br>INUUSTRY CODES<br>industry Code<br>265101<br>265101<br>26511<br>27320<br>81100<br>8100<br>25999<br>Add Code                                                                                                    | MSIC Description Site     MSIC Description Site     Filter     Description     Manufacture of diodes, transistors and similar semiconductor devices     Engineering services     Installation of industrial machinery and equipment     Manufacture of measuring, testing, navigating and control equipment     Manufacture of current-carrying and non currentcarrying wiring devices for     electrical dircuits regardless of material     Combined facilities support activities     Operating systems     Manufacture of any other fabricated metal products n.e.c.  |       |  |  |
| Home Back Navigation Home New Registration Attachments Add                                                                                                    | You must add at least or<br>Lookup Industry Code<br>INDUSTRY CODES<br>INDUSTRY CODES                                                                                                    | e industry code. Code MSIC Description Site Filter Description Manufacture of diodes, transistors and similar semiconductor devices Engineering services Installation of industrial machinery and equipment Manufacture of measuring, testing, navigating and control equipment Manufacture of current-carrying and non currentcarrying wiring devices for electrical dircuits regardless of material Combined facilities support activities Operating systems Manufacture of any other fabricated metal products n.e.c.                                                  |       |  |  |
| Home Back Navigation Home New Registration Attachments Add                                                                                                    | You must add at least on<br>Lookup industry (<br>INDUSTRY CODES<br>INDUSTRY CODES<br>26101<br>27102<br>26511<br>27300<br>26511<br>27300<br>27300<br>27300<br>27300<br>27999<br>Add Code                                                                                                    | te industry code.  Code  MSIC: Description: Site  Filter  Description Manufacture of diodes, transistors and similar semiconductor devices Engineering services Installation of industrial machinery and equipment Manufacture of measuring, testing, navigating and control equipment Manufacture of current-carrying and non-currentcarrying wiring devices for electrical circuits repardees of material Combined facilities support activities Operating systems Manufacture of any other fabricated metal products n.e.c.                                            |       |  |  |
| Home<br>b Back<br>Navigation<br>Home<br>New Registration<br>Attachments Add<br>http://msic.stats.gov.my/bi/car                                                                        | You must add at least on<br>Lookup Industry<br>INDUSTRY CODES<br>INDUSTRY CODE<br>25101<br>25101<br>25111<br>252511<br>252511<br>25253<br>25323<br>25399<br>Add Code<br>INDUSTRY CODES<br>INDUSTRY CODES<br>25999<br>Add Code                                                                                                    | e industry code.<br>Code                                                                                                    |       |  |  |
| Home<br>b Back<br>Navigation<br>Home<br>New Registration<br>Attachments Add<br>http://msic.stats.gov.my/bi/car                                                                        | You must add at least on<br>Lookup Industry (<br>INUUS INY CODES<br>industry Code<br>25101<br>25101<br>25511<br>25511<br>27330<br>25999<br>Add Code<br>INDUSKripsi.php                                                                                                    | er Manual English                                                                                                    |       |  |  |
| http://msic.stats.gov.my/bi/car                                                                                                    | You must add at least or<br>Lookup Industry (<br>INUUSTINY CODES<br>industry Code<br>265101<br>26511<br>27230<br>81100<br>25999<br>Add Code<br>Induction Code<br>Induction Code<br>Ind                                                                                                    | e industry code. Code                                                                                                    |       |  |  |
| http://msic.stats.gov.my/bi/car                                                                                                    | You must add at least or<br>Lookup industry (<br>INUUSTRY CODES<br>inoustry CoDES<br>20101<br>2017 20101<br>2017 2010<br>2017 2010<br>2017 2010<br>2017 2010<br>2017 2017 2017<br>2017 2017 2017 2017<br>2017 2017 2017<br>2017 2017 2017<br>2017 2017 2017 2017<br>2017 2017 2017<br>2017 2017 2017 2017<br>2017 2017 2017 2017<br>2017 2017 2017 2017<br>2017 2017 2017<br>2017 2017 2017<br>2017 2017 2017<br>2017 2017 2017<br>2017 2017                                                                                                    | e industry code. Code                                                                                                    |       |  |  |
| Home<br>Back<br>Navigation<br>Home<br>New Registration<br>Attachments Add<br>Attachments Add<br>http://msic.stats.gov.my/bi/car<br>e-MSIC 2008<br>ver10<br>Ver10<br>MSIC<br>STRUCTURE | You must add at least or<br>Lookup industry (<br>INUUSTRY CODE S<br>INUUSTRY CODE S<br>INUUSTRY COD                                                                                                    | e industry code. Code                                                                                                    |       |  |  |
| Home         Back         Navigation         Home         New Registration         Attachments         Add                                                                            | You must add at least or<br>LOOKUP Industry<br>INDUSTRY CODES<br>INDUSTRY CODES<br>INDUSTRY<br>INDUSTRY CODES<br>INDUSTRY CODES<br>INDUSTRY C                                                                                                    | e industry code.                                                                                                    |       |  |  |
| Home         Back         Norme         New Registration         Attachments         Add                                                                                              | You must add at least on<br>Lookup Industry<br>INDUST MY CODE S<br>INDUST MY CODE<br>2010<br>2010<br>2 | e industry code.                                                                                                    |       |  |  |
| Home         Back         Navigation         Home         New Registration         Attachments         Add                                                                            | You must add at least or<br>Lookup industry (<br>INUUSI NY CODES<br>INUUSI NY CODES<br>26101<br>26511<br>26511<br>27330<br>26511<br>27330<br>27330<br>27330<br>27330<br>Add Code<br>Add Code<br>Contemporation of the second second                                                                                                    | Re industry code.                                                                                                    |       |  |  |
| Home         Back         Navigation         Home         New Registration         Attachments       Add                                                                              | You must add at least or<br>Lookup industry (<br>INUUSI NY CODES<br>industry Code<br>2 25101<br>2 25111<br>2 25511<br>2 2530<br>2 85100<br>2 85203<br>2 7230<br>Add Code<br>ianDeskripsi.php<br>Lock<br>MSIC<br>ESCRIPTIO<br>MSIC Description Details                                                                                                    | e industry code.                                                                                                    |       |  |  |
| Home         Back         Navigation         Home         Rew Registration         Attachments       Add                                                                              | You must add at least or<br>Lookup industry (<br>INUUST HY CODE S<br>inoustry Code<br>2 26101<br>2 26511<br>2 25511<br>2 2530<br>2 85100<br>2 85203<br>2 65203<br>2 65999<br>Add Code<br>Composition Desition<br>Composition Desition<br>Composition Desition<br>MSIC Description Desition                                                                                                    | re industry code.                                                                                                    |       |  |  |

| 18. Enter applicant's bank accour        | it information (one bank account only) for the purposes of refund.           |
|------------------------------------------|------------------------------------------------------------------------------|
| Contraction office MAI                   | AYSIA GOODS & SERVICES TAX (GST)<br>A Malaysian Customs Department           |
|                                          |                                                                              |
| Menu                                     | Previous Bank Information Next Save and Finish La                            |
| Back                                     | BANK INFORMATION                                                             |
| Navigation<br>Home<br>New Registration   | Bank Code / Name Bank Account Type Current Bank Account No                   |
| Attachments Add                          | Bank Address                                                                 |
| PBB 052014.pdf X<br>statement - May 2014 |                                                                              |
|                                          | PULAU PINANG V MALAYSIA V                                                    |
|                                          | ADD AN ATTACHMENT                                                            |
|                                          |                                                                              |
| 19. Upload bank statement page           | containing applicant's information details for the purpose of refund.        |
|                                          |                                                                              |
| Contraction offic MAL Roya               | AYSIA GOODS & SERVICES TAX (GST)                                             |
|                                          |                                                                              |
| Menu                                     | Previous Bank Information Next Save and Fi                                   |
| Back                                     | BANK INF Select a file to attach                                             |
| Navigation                               | Bank Type Bank Statement  Bank                                               |
| New Registration                         | Bank Browse Mandatory                                                        |
| Adduments Pour                           | Bank Save Cancel                                                             |
|                                          |                                                                              |
|                                          | PULAU PINANG MALAYSIA                                                        |
|                                          | ADD AN ATTACHMENT                                                            |
|                                          | Add Atlachment                                                               |
|                                          | A bank statement must be attached in order to proceed with this application. |

| 20. Enter ap | plicant's designated person(s) (normally a Director) information.                                             |
|--------------|----------------------------------------------------------------------------------------------------|
| 1            | Official Website<br>MALAYSIA GOODS & SERVICES TAX (GST)<br>Royal Malaysian Customs Department<br>A BETTER TAX |
|              |                                                                                                    |
| Mor          | Next         Save and Finish Later           Home         One applicant must be entered.                      |
| • 1          | Back MANAGE DESIGNATED PERSONS Fillor Name Designation Applicant? Nationality Type                            |
| Hom          | Add Person<br>Add Person<br>/ Registration                                                                    |
| Atta         | achments Add                                                                                                  |
| PBB<br>state | 052014.pdf X<br>ment - May 2014                                                                               |
|              |                                                                                                    |
| 24.5.        |                                                                                                    |
| 21. Enter de | esignated person information.                                                                                 |
| 10           | Official Website<br>MALAYSIA GOODS & SERVICES TAX (GST)<br>Royal Malaysian Customs Department                 |
|              |                                                                                                    |
|              | Persons X Save and Finish L                                                                                   |
|              | MANAGE DESIGNATED PERSONS                                                                                     |
|              | Type Director T Applicant?                                                                                    |
| ů.           | Designation I.C. No. (Old)                                                                                    |
| PL           | Appointed Date Passport No. Email Address Nationality MALAYSIA                                                |
| st           | Telephone No.                                                                                                 |
|              | Residential Address                                                                                           |
|              | Address Line 2                                                                                                |
|              | Post Code     City / Town       State     MALAYSIA                                                            |
|              | Add Cancel                                                                                                    |
|              |                                                                                                    |
|              |                                                                                                    |

| 22. Other designated person information if necessary.                                                   |                         |
|----------------------------------------------------------------------------------------------------|-------------------------|
| Official Website         MALAYSIA GOODS & SERVICES TAX (GST)         Royal Malaysian Customs Department | AYEF<br>SS P<br>R TAX S |
|                                                                                                    |                         |
| Persons X Save and Finish L                                                                             | iter                    |
| MANAGE DESIGNATED PERSONS                                                                               |                         |
| Type Director  Applicant?                                                                               |                         |
| Designation I.C. No. (Old)                                                                              |                         |
| Appointed Date Passport No. Email Address Nationality MALAYSIA                                          |                         |
| st Telephone No.                                                                                        |                         |
| Fax No. Residential Address                                                                             |                         |
|                                                                                                    |                         |
| Address Line 2.                                                                                         |                         |
| PULAU PINANG V MALAYSIA                                                                                 |                         |
| Add Cancel                                                                                              |                         |
|                                                                                                    |                         |
| 23. Review application before submission.                                                               |                         |
| Official Website<br>MALAYSIA GOODS & SERVICES TAX (GST)<br>Royal Malaysian Customs Department           | PAYE<br>SS F<br>ER TAX  |
|                                                                                                    |                         |
| Menu Provious Review Submit Save and Finish                                                             | Later                   |
| Back     REVIEW REGISTRATION DETAILS                                                                    |                         |
| Applicant Name           Navigation         Applicant I.C. Number                                       |                         |
| Home Applicant Dassport Number<br>New Registration Business Type Business Type                          |                         |
| Attachments Add Business Address<br>Business Address                                                    |                         |
| Correspondence Address<br>Taxable Supply                                                                |                         |
| GST Account Commence<br>Bank                                                                            |                         |
|                                                                                                    |                         |
|                                                                                                    |                         |

24. After submission:

- a. Print confirmation page for your record.
- b. Use the 'Lookup Application Status' link on the logon screen to check the status of your application.
- c. You will receive an e-mail informing you of your registration approval or denial.

J Heng Tax Planners Sdn Bhd gst@jhtaxplanners.com